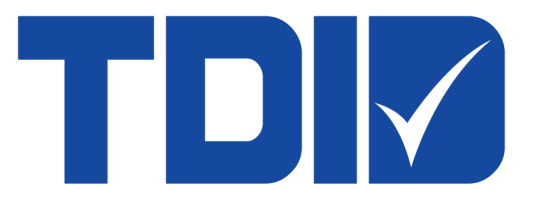

# ใบรับรองอิเล็กทรอนิกส์ (Certificate)

ระบบงาน Electronic Financial Services (EFS) / บริการทางอิเล็กทรอนิกส์ของ ธ<mark>ปท.</mark>

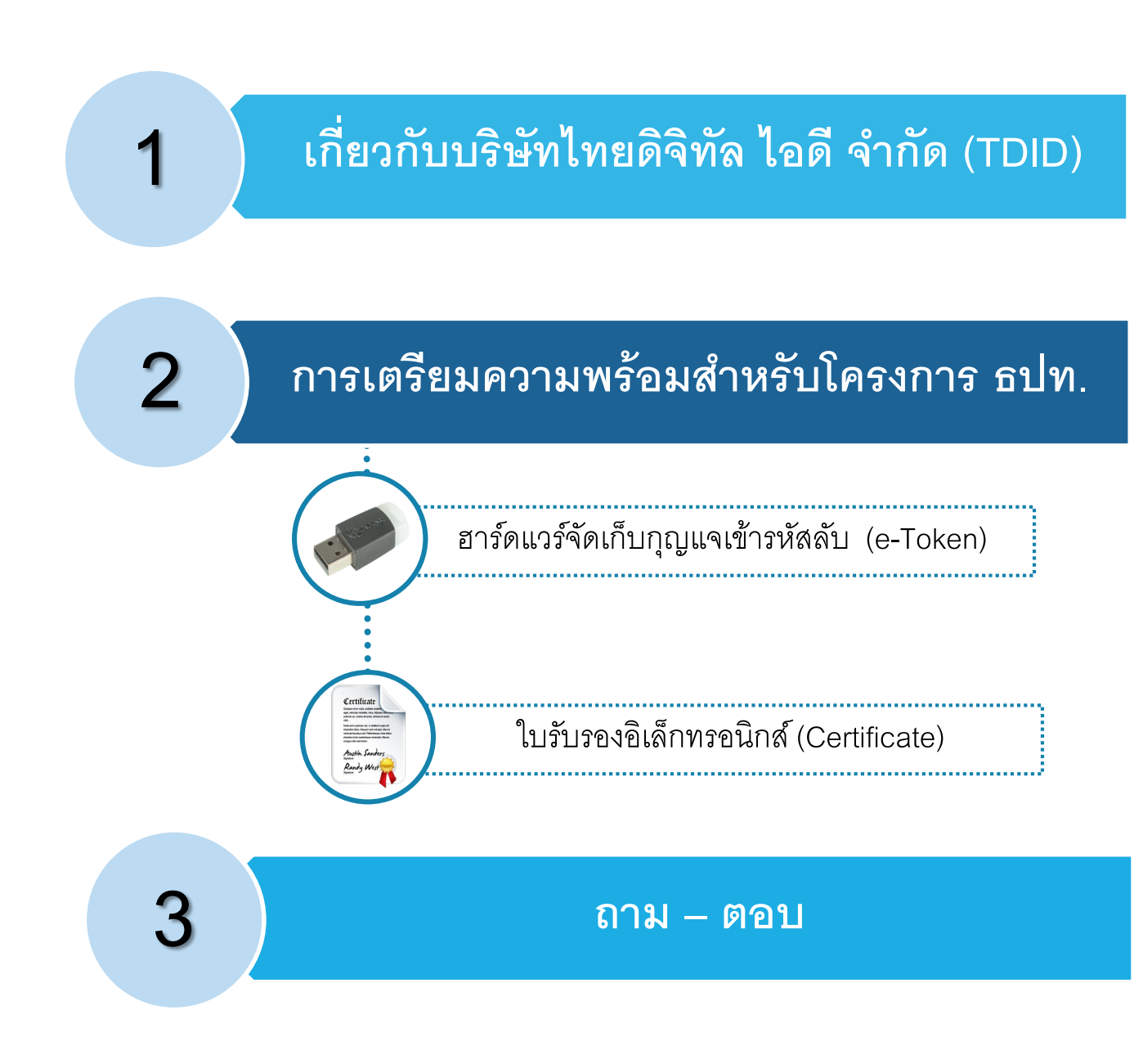

Agenda

# เกี่ยวกับบริษัทไทยดิจิทัล ไอดี จำกัด (TDID)

- บริษัท ไทยดิจิทัล ไอดี จำกัด (Thai Digital ID Co.,Ltd. TDID) ก่อตั้งขึ้นเมื่อปี พ.ศ. 2543 เป็นผู้ออกใบรับรองอิเล็กทรอนิกส์ CA (Certification Authority) รายแรกของประเทศไทย
- เป็นผู้ออกใบรับรองอิเล็กทรอนิกส์ CA อยู่ภายใต้ Thailand National Root CA ที่ได้รับการรับรองจากสำนักงานพัฒนาธุรกรรมทางอิเล็กทรอนิกส์ (ETDA) กระทรวงดิจิทัลเพื่อเศรษฐกิจและสังคม
- ได้รับการรับรองมาตรฐานความปลอดภัยสากล ISO27001 และ Webtrust for CA ในระดับเดียวกับ CA สากลทั่วโลก

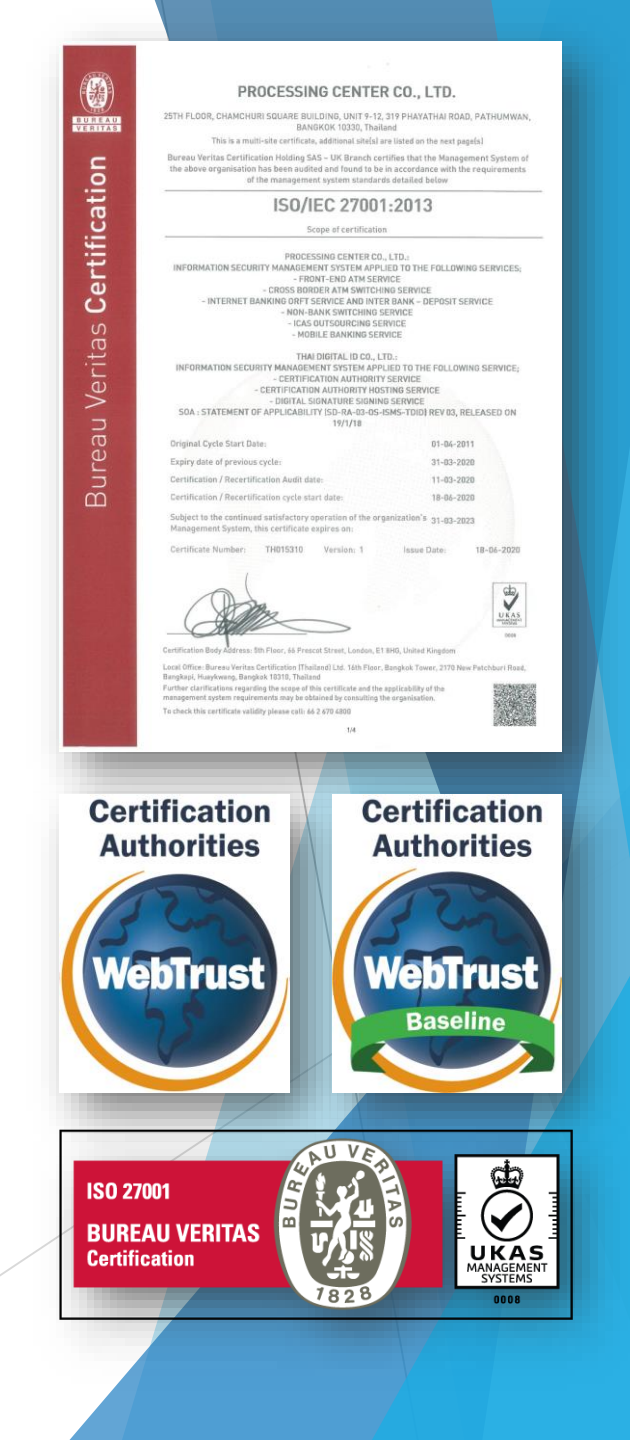

# การเตรียมความพร้อมสำหรับโครงการ ธปท.

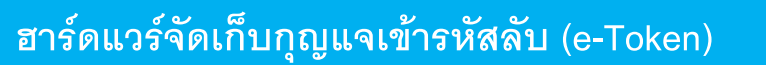

อุปกรณ์จัดเก็บกุญแจเข้ารหัสลับแบบพกพา

#### Certificate Cuingue terror rula, sociaire andren reget, viencia moiende, mos, Alcuser ever publice ac, vienes al anest, utrices et a mar rath.

Nulla erim pulvisar mil, in elektron tarpis elit Impediet tellus. Alquam enti volutgast. Mauria vehicula kuoltus ord. Pellentenegue virate tellu pheretra tortor sceleriegue venenatis. Mauria congue ocio sed lorem.

Austin Sanders Randy West

### ใบรับรองอิเล็กทรอนิกส์ (Certificate)

ข้อมูลอิเล็กทรอนิกส์ที่ออกโดยผู้ให้บริการออกใบรับรองฯ ใช้ในการยืนยันตัวบุคคลว่าบุคคลผู้ส่งข้อมูลเป็นผู้กระทำธุรกรรม อิเล็กทรอนิกส์นั้นจริง

# ขั้นตอนการขอใบรับรองฯ และ e-Token

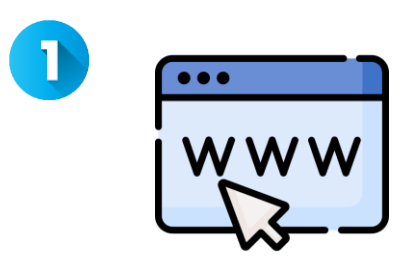

- กรอกใบเสนอราคา e-Token
- กรอกใบคำขอใบรับรองฯ บน Website TDID

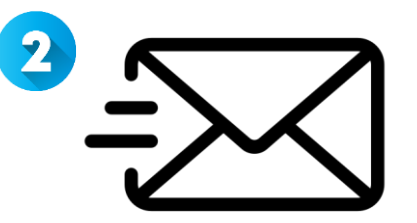

ลงนามและนำส่งเป็นตัวจริง (Hard Copy) **หรือ** ลงนามด้วยลายมือชื่อจากผู้ออกใบรับรองฯ (CA) ที่อยู่ภายใต้ NRCA (ETDA) **หรือ** ส่งผ่านช่องทางอิเล็กทรอนิกส์ (อยู่ในแผน Q3/2024)

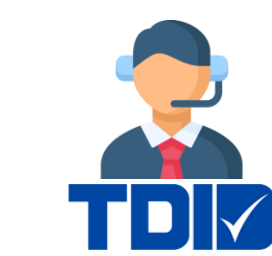

3

 TDID ตรวจสอบเอกสารและหลักฐานประกอบ
 ส่งรหัสอนุมัติให้แก่ผู้ขอใบรับรองฯทางอีเมล ภายใน 3-5 วันทำการ

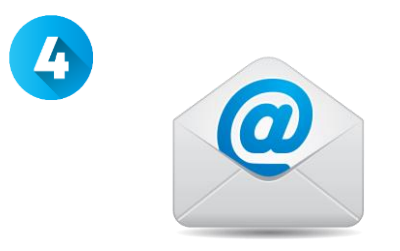

ผู้ขอใบรับรองฯ ได้รับรหัสอนุมัติ พร้อมขั้นตอนการรับใบรับรองฯ ทางอีเมล

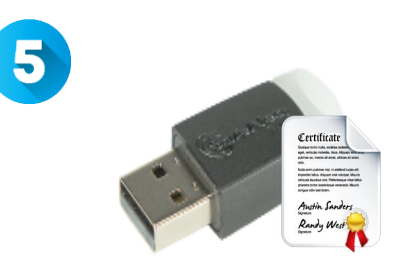

ผู้ขอใบรับรองฯ นำรหัสอนุมัติ Login เข้า Website เพื่อดาวน์โหลดใบรับรองฯ + ติดตั้งใส่อุปกรณ์ e-Token

# 1. ขั้นตอนการขอ e-Token

• เข้า www.thaidigitalid.com กดที่ปุ่ม "ขอใบเสนอราคา" ที่หัวข้อ eToken

### **Certificate-Based USB Authenticator**

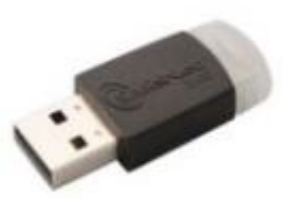

ชื่อรุ่น : eToken ประเภท : Certificate-Based USB Authenticator มาตรฐานความปลอดภัย : FIPS 140-2 Level 2,3 รายละเอียด : eToken 5110 Brochure คู่มือ : InitialToken , Token Manual ไดร์เวอร์ : Safenet Authentication Client 32 Bit , Safenet Authentication Client 64 Bit รีจีสทรี : eToken Registry

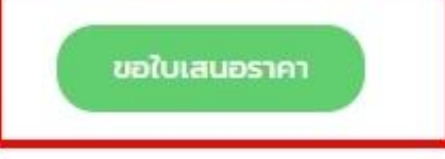

#### ตัวอย่างใบเสนอราคา e-Token •

TD

ปริษัท ไทยดิจิทัล ไอดี จำกัด 319 อาคารจัดุรัสจามจุรี ชั้น 25 ห้อง 10-11 ถนนพญาไท แขวงปทุมวัน เขตปทุมวัน กรุงเทพมหานคร 10330 support@thaidigitalid.ct Thai Digita rutawa tawa ruta 329 km magasa tan 3 ta 2 m km ang kan 2 m km ang km ang k

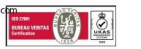

#### ใบเสนอราคา

ที่ QUO-T-24-0000257 เรียน คุณก ข

วันที่ 06/03/2024

บริษัท ไทยดิจิทัล ไอดี จำกัด

บริษัท ไทยดิจิทัล ไอดี จำกัด มีความยินดีที่จะเสนอราคาอุปกรณ์ USB Token เพื่อจัดเก็บใบรับรองอิเล็กทรอนิกส์ โดยมีรายละเอียดดังนี้

| รายการ                                                            | จำนวน                                 | ราคาต่อหน่วย(บาท) | จำนวนเงินรวม(บาท) |  |
|-------------------------------------------------------------------|---------------------------------------|-------------------|-------------------|--|
| อุปกรณ์ USB Token ยี่ห้อ SafeNet 1<br>รุ่น 5110<br>รับประกัน 1 ปี |                                       | 1990              | 1,990.00          |  |
|                                                                   | VAT 7%                                |                   |                   |  |
|                                                                   | 2,129.30                              |                   |                   |  |
| 1D0                                                               | ยอดรวมทั้งหมดที่ต <sup>้</sup> องชำระ |                   |                   |  |

หมายเหตุ: 1. บริษัทฯ ขอยืนยันราคานี้ 15 วัน นับจากวันที่เสนอราคา

2. ราคาดังกล่าวรวมภาษีมูลค่าเพิ่มแล้ว

3. บริษัทฯ จะส่งมอบสินค้าให้ภายใน 30 วัน นับจากวันที่ท่านชำระเงิน

4. บริษัทฯ ขอสงวนสิทธิ์ไม่คืนเงินในทกกรณี

5. กรณีลูกค้ามียอดสั่งซื้อสินค้าต่ำกว่า 5,000 บาทต่อครั้ง บริษัทฯขอสงวนสิทธิ์ในการคิดค่า

บริการจัดส่งสินค้าในอัตรา 500 บาทต่อครั้ง สำหรับในเขตกรุงเทพฯและพื้นที่ใกล้เคียง

6. บริษัทขอสงวนสิทธิ์ในการออก "ใบแจ้งหนี/Invoice″ ทุกกรณี และลูกค้าต้องชำระเงินก่อนรับสินค้า

7. กรุณาตรวจสอบให้แน่ใจว่าข้อมูลที่กรอกมานี้ถูกต้อง ในกรณีที่ลูกค้ากรอกข้อมูลในการออกใบกำกับภาษีผิด บริษัทฯ ขอสงวนสิทธิ์ในการแก้ไขข้อมูลดังกล่าว ข้าพเจ้าตกลงสั่งซื้อ

| ชื่อ    |  |
|---------|--|
| ตำแหน่ง |  |

#### ข้อมูลสำหรับ TDID ใช้จัดทำเอกสารใบกำกับภาษี

ธนาคารอื่นๆ

🔲 ค่าธรรมเนียมขึ้นอยู่กับธนาคารที่ให้บริการ

| อ: บริษัทไทยผ่                                                                            | จิจิทัล ไอดี จำกัด ส่                                      | านักงานใหญ        |                    |                        |
|-------------------------------------------------------------------------------------------|------------------------------------------------------------|-------------------|--------------------|------------------------|
| มายเลขผู้เสียภาษี: 01                                                                     | 05543112679                                                |                   | หน่วยงาน/แผนก: -   |                        |
| อยู่ เลขที่: 319                                                                          | หมู: -                                                     | อาคาร: -          |                    | ซ่อย: -                |
| นน: -                                                                                     | ตำบล/แขวง                                                  | : ปทุมวัน         | อำเภอ/เขต: ปทุมวัน | จังหวัด: กรุงเทพมหานคร |
| หัสไปรษณีย์: 10330                                                                        | โทรศัพท์: -                                                |                   | โทรสาร: -          | มือถือ: -              |
| ประสานงานด้านการเงิเ                                                                      | แ:กข                                                       |                   | อีเมล์: support@th | naidigitalid.com       |
| ขำระผ่าน                                                                                  |                                                            |                   |                    |                        |
| 🞯 ธนาคารกสิกรไทย ((                                                                       | Comp. Code 10705)                                          |                   |                    |                        |
| <ul> <li>เคาเตอร์ (คาธรรมเ</li> <li>ช่องทางอิเล็กทรอร์<br/>(ATM,K-Mobile Back)</li> </ul> | นียม 20 บาท/รายการ)<br>นิกส์ (ด่าธรรมเนียม 5 บา<br>anking) | √รายการ)          |                    |                        |
| 🔕 ธนาคารกรุงเทพ (Se                                                                       | rvice Code: TDID /E                                        | r.No. 0939 /Comp. | Code 00939)        |                        |
| <ul> <li>เดาเตอร์, ATM (ด่า<br/>ช่องทางอิเล็กทรอร์<br/>(mBanking,iBanki</li> </ul>        | าธรรมเนียม 15 บาท/ราย<br>นิกส์ (ยกเว้นค่าธรรมเนียม<br>ing) | 115)<br>)         | 010554311287300 2  | 40000357 212830        |

Ref NO.1 : 240000257

#### <u>วิธีการชำระเงิน</u>

#### ชำระเงินด้วย เช็ค (Cheque)

ชำระเงินด้วย Bill Payment

#### <u>ขั้นตอนการรับ Token</u>

 กรณีรับ Token ด้วยตนเอง ้นำใบเสนอราคาที่ลงนามสั่งซื้อแล้ว พร้อมกับหลักฐานการชำระเงิน มารับ Token ได้ที่

หน่วยงานรับลงทะเบียน บริษัท ไทยดิจิทัล ไอดี จำกัด เลขที่ 319 อาคารจัตุรัสจามจุรี ชั้น 25 ห้อง 10-11 ถนนพญาไท แขวงปทุมวัน เขตปทุมวัน กรุงเทพมหานคร 10330 เบอร์โทร์ 02-029-0290 ต่อ 4

 กรณีให้ TDID บริการจัดส่ง ยื่นหลักฐานการข่าระเงินและใบเสนอราคาที่ลงนามสั่งซื้อแล้ว พร้อมแจ้ง ชื่อ-นามสกุล, ที่อยู่, เบอร์โทร ของผู้รับ Token ทางอีเมล ra@thaidigitalid.com

หมายเหตุ : ลูกค้ามียอดสั่งซื้อสินค้าต่ำกว่า 5,000 บาทต่อครั้ง บริษัทฯ ขอสงวนสิทธิ์ในการคิดค่าบริการจัดส่งสินค้า ในอัตรา 500 บาทต่อครั้ง สำหรับในเขตกรุงเท่พฯและพื้นที่ใกล้เคียง

## 2. ขั้นตอนการขอใบรับรองอิเล็กทรอนิกส์ (Certificate)

- เข้า www.thaidigitalid.com ด้วยบราวเซอร์ Google Chrome หรือ Microsoft Edge
- กดปุ่ม "กรอกใบคำขอและรับใบรับรองฯ (สำหรับใช้งานจริง)"

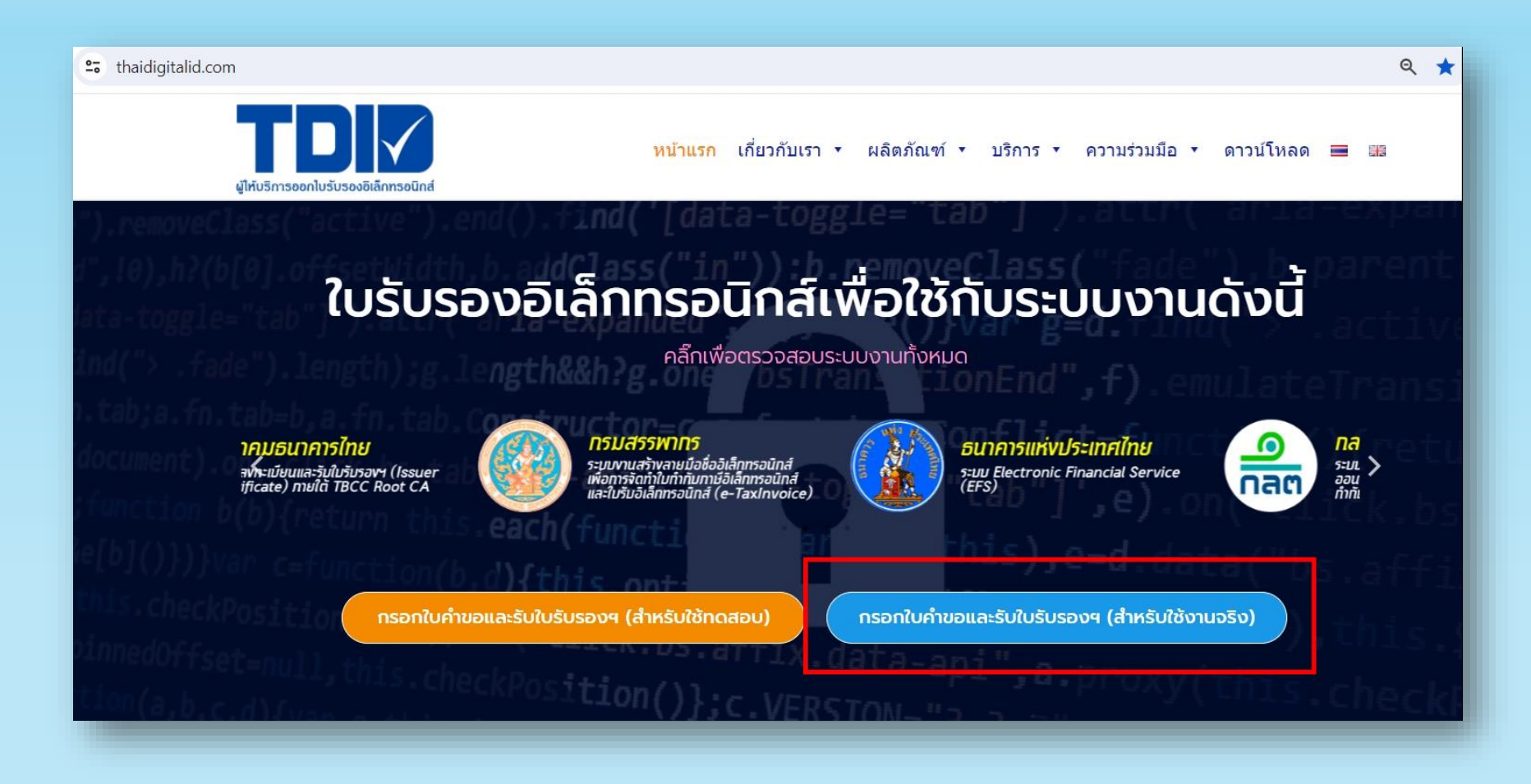

เลือก "สร้างใบคำขอฯ"

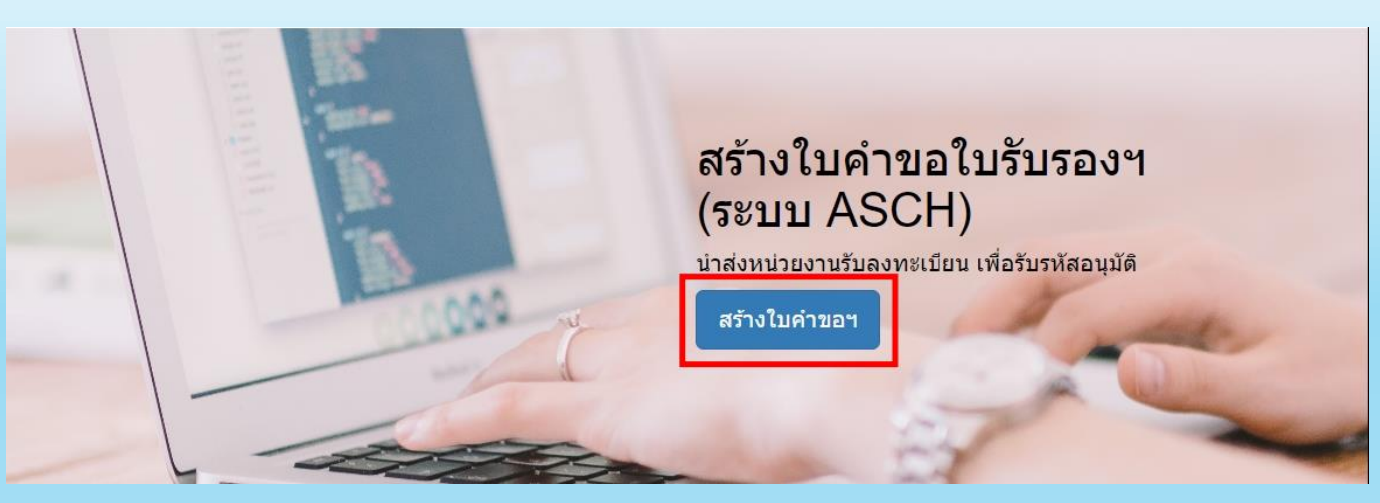

กรอกอีเมลและรหัสผ่าน และกด "เข้าสู่ระบบ" เพื่อกรอกใบคำขอใบรับรองฯ

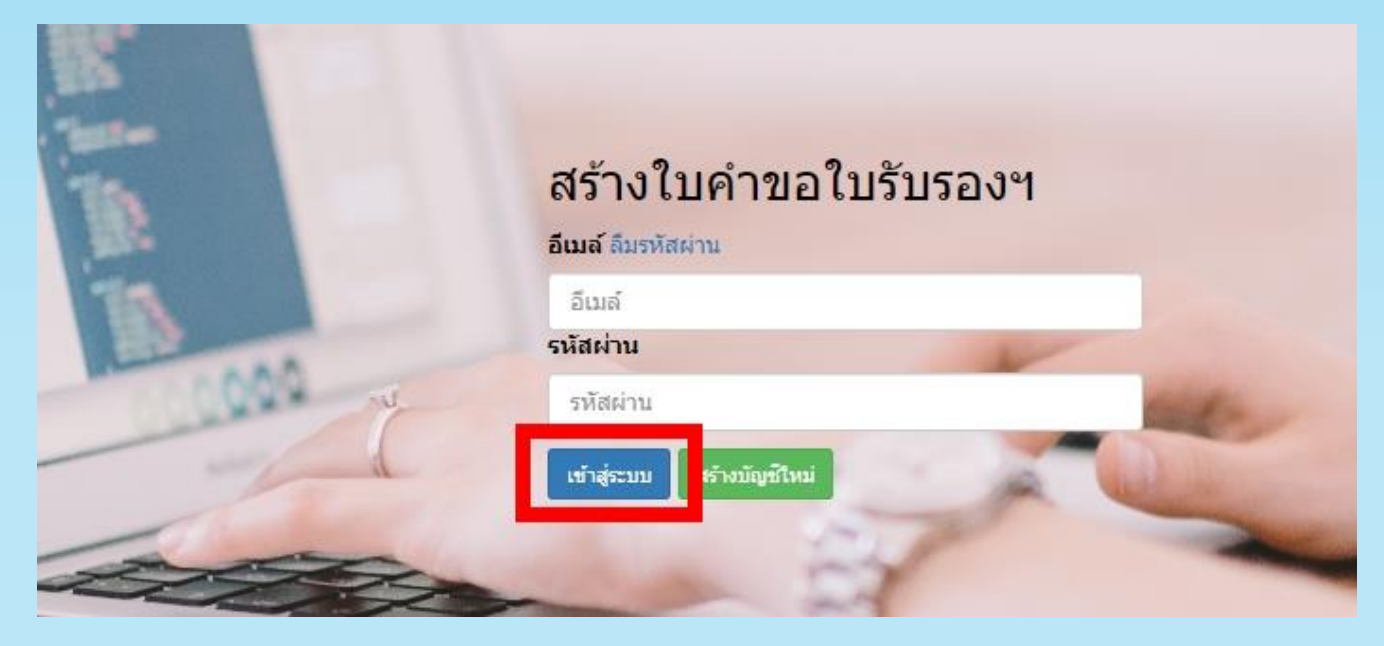

- เลือก ประเภทใบคำขอ โดยให้เลือก "ใบคำขอใบรับรองอิเล็กทรอนิกส์ (Registration)"
- เลือกจำนวนใบคำขอฯ
- เลือกระบบงาน เป็น "**ระบบงาน Electronic Financial Services (EFS)** / **บริการทางอิเล็กทรอนิกส์ของ ธปท.**"

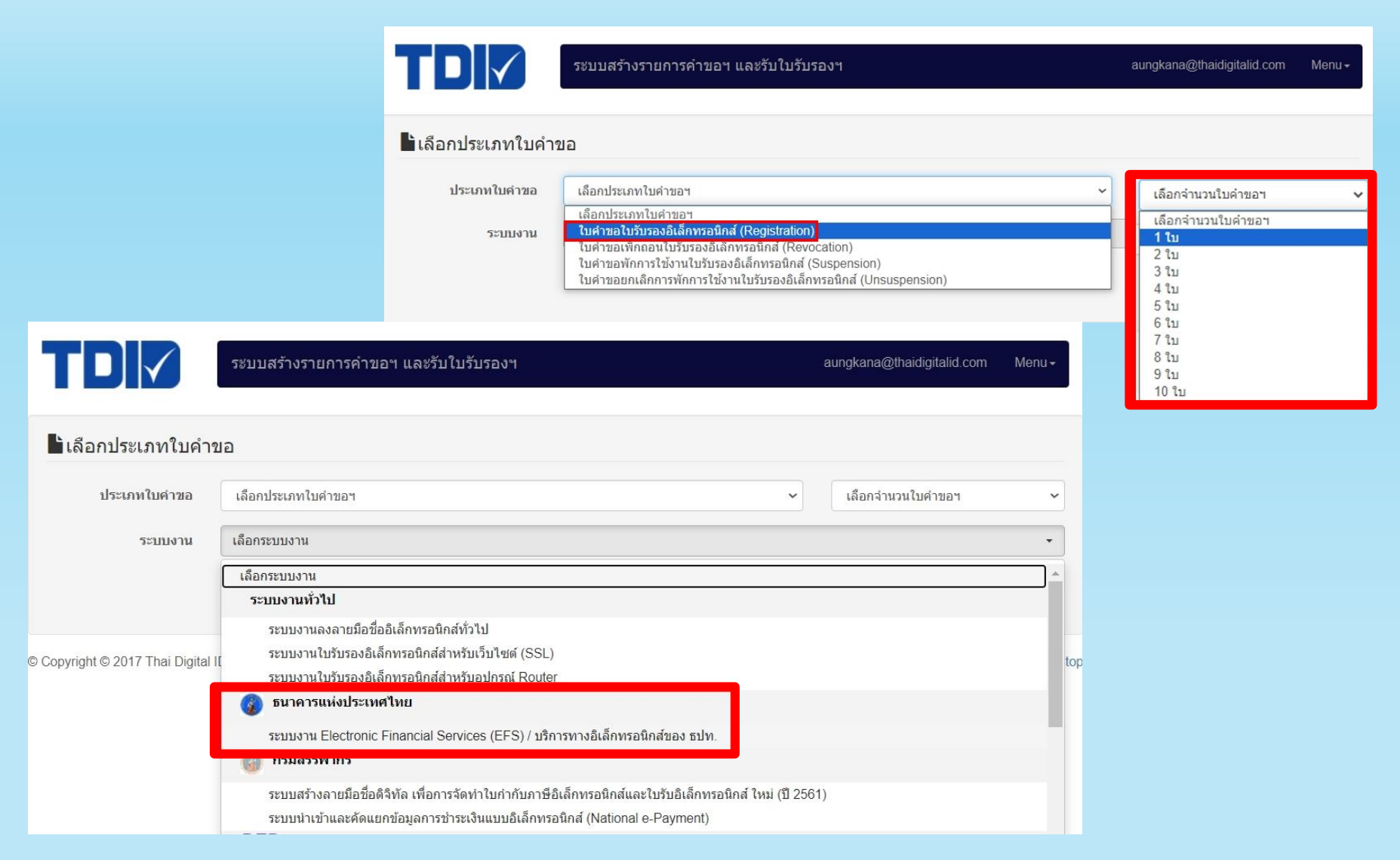

- เลือกประเภทใบรับรองฯ และอายุใบรับรองฯ
- ทำการกรอกข้อมูลตามที่หน้า Website กำหนดให้ครบถ้วนและกดปุ่ม "สร้างรายการคำขอ"

า ประ

Copv

| TDIV                     | ระบบสร้างรายการเ                     | ค่าขอฯ และรับใบรับ       | เรองฯ                            |                                                 |  |  |  |
|--------------------------|--------------------------------------|--------------------------|----------------------------------|-------------------------------------------------|--|--|--|
| • ใบคำขอที่ 1            |                                      |                          |                                  |                                                 |  |  |  |
| ประเภทใบรับรอง           | ประเภทองค์กร(สำหรับเจ้าหน้าท่        | ว้องค์กร) - Enterprise ป | Jser Certificate 🗸               | 1ปี 🗸                                           |  |  |  |
| ข้อมูลผู้ขอใบรับ<br>รองา |                                      | ระเทศ ไม่มีชื่อองค์กรภา  | ษาไทย                            | เดือกอายุใบรับรองฯ<br><mark>1 ปี</mark><br>2 ปี |  |  |  |
|                          | ชื่อองค์กร ภาษาไทย                   |                          |                                  |                                                 |  |  |  |
|                          | ชื่อองค์กร ภาษาอังกฤษ                |                          |                                  |                                                 |  |  |  |
|                          | 🔘เลขทะเบียนนิติบุคคล (13หลัก)        | ()เลขอื่นๆ               |                                  |                                                 |  |  |  |
|                          | ระบุชื่อเรียกหมายเลข                 |                          |                                  |                                                 |  |  |  |
|                          | เลขทะเบียนนิดิบุคคล                  |                          |                                  |                                                 |  |  |  |
|                          | ที่อยู่: (กรณีไม่มีข้อมูลส่วนใดให้   | ์กรอกเครื่องหมายขีดเ     | กลาง(-) ลงในช่องข้อมูลนั้นเ      | เทน)                                            |  |  |  |
|                          | เลขที่ อ                             | ภาคาร/ชั้น/ห้อง          | ตรอก/ซอย                         | หมู่ที่                                         |  |  |  |
|                          | ถบบ                                  | เลือกจังหวัด 🗸           | เขต/อำเภอ 🗸                      | แขวง/ดำบล 🗸                                     |  |  |  |
|                          | รหัสใปรษณีย์                         | ์ทรศัพท์                 | มือถือ                           | โทรสาร                                          |  |  |  |
| ข้อมูลที่ปรากฎใน         | ชื่อองค์กรที่สังกัด(ภาษาไทย)         | ชื่อองค์กรที่สัง         | ชื่อองศ์กรที่สังกัด(ภาษาใทย)     |                                                 |  |  |  |
| ใบรับรองฯ                | ชื่อตำแหน่ง                          | ชื่อตำแหน่ง              | ชื่อตำแหน่ง                      |                                                 |  |  |  |
|                          | ประเทศ                               | ประเทศ                   | ประเทศ                           |                                                 |  |  |  |
|                          | อีเมล์                               | อีเมล์                   | อีเมล์                           |                                                 |  |  |  |
|                          | ชื่อองค์กรที่สังกัด(ภาษาอังกฤษ       | ) ชื่อองค์กรที่สัง       | ชื่อองค์กรที่สังกัด (ภาษาอังกฤษ) |                                                 |  |  |  |
|                          | เลขนิติบุคคล                         | เลขนิดิบุคคล             | เลขนิดีบุคคล                     |                                                 |  |  |  |
|                          | <mark>เ</mark> ลขบัตรประจำตัวประชาชน | เลขบัตรประจำ             | ดัวประชาชน                       |                                                 |  |  |  |
|                          |                                      | <br>□ด้องการใส่ภาษ       | ราอังกฤษ กรณีชาวต่างประเทศ       | 1                                               |  |  |  |
|                          | ชื่อ (ภาษาไทย)                       | นาย 🗸                    | ชื่อ (ภาษาไทย)                   |                                                 |  |  |  |
|                          | นามสกุล (ภาษาไทย)                    | นามสกุล (ภาม             | นามสกุล (ภาษาไทย)                |                                                 |  |  |  |

|                                     |                                    | a          |                                |                      |                   |              |   |
|-------------------------------------|------------------------------------|------------|--------------------------------|----------------------|-------------------|--------------|---|
|                                     | ไปรดใสเบอร์โทร                     | ศทพมือ     | ถือสำหรับรับรห์ส OIP เพื่อเป็  | ดไชงาน (             | Activate) ใบรับร  | 0 <b>3</b> 7 |   |
|                                     | เบอร์โทรศัทพ์มีอ                   | าถือสำหรั  | ับรับรหัส OTP                  |                      |                   |              |   |
|                                     | ด้วอย่าง : 080451:                 | 3003       |                                |                      |                   |              |   |
|                                     | ออกใบกำกับภา:                      | ษีในนามร   | นิติบุคคล                      |                      |                   |              | ~ |
|                                     | 🗌 ใช้ข้อมูลที่เคยบ้                | ้นทึกไว้   |                                |                      |                   |              |   |
|                                     | ชื่อนิติบุคคล: ⊡ก                  | รณ์นิดิบุค | เคลต่างประเทศ ไม่มีชื่อองค์กรภ | าษา <mark>ไทย</mark> |                   |              |   |
|                                     | ชื่อนิดิบุคคล ภาษ                  | ษาไทย      |                                |                      |                   |              |   |
|                                     | ชื่อนิติบุคคล ภา                   | ษาอังกฤ    | н                              |                      |                   |              |   |
|                                     | 💽สำนักงานใหญ่ 🤇                    | )สาขาที่   |                                |                      |                   |              |   |
| รหัสสาขา                            |                                    |            |                                |                      |                   |              |   |
| เลขทะเบียนผู้เสียภาษี:              |                                    |            |                                |                      |                   |              |   |
| เลขทะเบียนนิดิบุคคล                 |                                    |            |                                |                      |                   |              |   |
| อัตรา ภาษีหัก ณ ที่จ่าย : ใบรับรองฯ |                                    |            |                                |                      |                   |              |   |
|                                     | ใม่ต้องการหัก C                    | ต้องการ    | Йл                             |                      |                   |              |   |
|                                     | อัตราการ ภาษีทั                    | ก ณ ที่จ่า | EI %                           |                      |                   |              |   |
|                                     | แผนก/หน่วยงาน:                     |            |                                |                      |                   |              |   |
|                                     | แผนก/หน่วยงาน                      |            |                                |                      |                   |              |   |
|                                     | <mark>ที่อยู่: (กรณีไม่มีว่</mark> | โอมูลส่วา  | นใดให้กรอกเครื่องหมายขีดก      | ลาง(-) ลง            | ในช่องข้อมูลนั้นแ | .ทน)         |   |
|                                     | เลขที่                             |            | อาคาร/ชั้น/ห้อง                | ตรอก                 | /ช่อย             | หมู่ที่      |   |
|                                     | ถนน                                |            | เลือกจังหวัด 🗸                 | เขต/ส                | อ่าเภอ 🗸          | แขวง/ด่าบล   | ~ |
|                                     | รหัสไปรษณีย์                       |            | โทรศัพท์                       | มือถือ               |                   | โทรสาร       |   |
|                                     | ชื่อผู้ติดต่อด้านบั                | លូវវី:     |                                |                      |                   |              |   |
|                                     | นางสา 🗸                            | ชื่อ       |                                |                      | นามสกุล           |              |   |
|                                     | อีเมล์                             |            |                                | ใบอร์เ               | กิดต่อ            |              |   |

### hai Digital ID CO., LTD 319 Chamchuri Square 25th Roor Unit 10-11 Phayathai Ad. Pathum Wan Bangkok 10330 URL : www.thaidigitalid.com

### ใบคำขอใบรับรองอิเล็กทรอนิกส์

Application ID: NEW-06-0112-1-1-24-0004271

| 1. รายละเอียดผู้ขอใบรับรองอิเด็กทรอนิกส์           อัลรู่อนโปรมองๆ (ภาษาโบบ): ปริษัท พลสอม โทยดิจัทัล ไอส์ จำกัด<br>อัลรู่อนโปรมองๆ (ภาษาโดย): ปริษัท พลสอม โทยดิจัทัล ไอส์ จำกัด<br>อัลรู่อนโปรมองๆ (ภาษาโอกาย): ปริษัท พลสอม โทยดิจัทัล ไอส์ จำกัด<br>ภายและบริยัง (ภาษาโอกาย): ปริษัท พลสอม โทยดิจัทัล ไอล์: - โทรสา: -           ภายอะเป็ดยุงคิดคุณายายบริษัทสิ่งไปราการบบิเทยส์<br>พรายเลขายังสามร้างสามาระบรายบุที่ไม่ สำเภอ/เขต: ปรุมรีน<br>พรายเลขายังสามร้างสามาร์ (ภาษาโอกาย์): ประการบาทสามาร์<br>ส่วยไปรายการบองการเลือกร่างสามาร์ (ภาษาโอกาย์): ประการบาทสามาร์<br>ส่วยไปรายการประเภทโบรับรองอิเด็กกรอนิกส์<br>ระบรงาน เราะบรงาน โยบริยองอิเด็กกรอนิกส์<br>ระบรงาน เราะบรงาน โยบริยองอิเด็กกรอนิกส์<br>ระบรงาน เราะบรงาน โยบริยองอิเด็กกรอนิกส์<br>ระบรงาน เราะบรงาน โยบริยองอิเด็กกรอนิกส์<br>ระบรงาน เราะบรงาน โยบร์<br>2. ระบบงานและประเภทโบรับรองอิน โอการการโอการการอิเด็กกรอนิกส์ของ องโบ<br>เราะบรงาน เราะบรงาน โยบริยองอิเด็กกรอนิกส์<br>ระบรงาน เราะบรงาน โยบร์<br>2. ร่ายประกร้ายไปรายางสามาร์ โมเล้าหาสอนกันและแจ้นสอนกอบหลองแนะเราะอุปการ์<br>เราะบรงาน เราะบรงาน<br>เราะบรงาน เราะระบรงออการ์<br>ระบรงกานเลขายังประจายบรงการ์ไปการ์<br>ระบรงกานเลขายังประจายบาทยานไปรับรองาา<br>กายสะเอ็ตอยู่ดีคตออประสานงานดานโปร้ายรองาา<br>เราะสามาร์บรงความถูกต้อง<br>ระบรงกานการ์การ์ เราะสามารายานการ์<br>โลยาส์แหน่งการ์บรงกานการ์<br>เราะบรงการ์การ์กล่านอาปกรร์<br>ระบรงการ์การ์กล่านตะเราะระบรงออบ<br>เราะการ์กลานและเราะระบรงออบ<br>เราะการ์กลานและเราะระบุยามาน จำกรสานการ์การ์<br>เราะบรงการ์การ์กลานและเราะระบุยายอละ<br>เราะการ์กลาน เราะระบรงการ์กลานและเราะระบุยานาน<br>เปลาร์การการ์กลานและเราะระเราะเปลา<br>เราะรายนะ เราะระบรงการ์การ์การ์การ์การ์การ์การ์การ์กลานเลขายางานส์สานการ์การ์กลานสานที่สานการ์การ์การ์กลานเลขายางะ<br>เปลาร์การ์การ์การ์การ์การ์การ์การ์การ์การ์ก                                                                                                    | สำหรับผู้ขอใบรับรองอิเล็กทรอนิกส์                                                                                                    |                                                                                                    |                                                        |  |  |
|----------------------------------------------------------------------------------------------------|----------------------------------------------------------------------------------------------------|----------------------------------------------------------------------------------------------------|--------------------------------------------------------|--|--|
| dagia bubusan (n=1:100): ນຳຍັກ vasasu \u00ed hit is di sinis<br>dagia bubusan (n=1:100): ນຳຍັກ vasasu \u00ed hit is di sinis<br>dagia bubusan (n=1:100): units vasasu \u00ed hit is units vasasu \u00ed hit is units vasasu \u00ed hit is units vasasu \u00ed hit is units vasasu \u00ed hit is units vasasu \u00ed hit is units vasasu \u00ed hit is units vasasu \u00ed hit is units vasasu \u00ed hit is units vasasu \u00ed hit is units vasasu \u00ed hit is units vasasu \u00ed hit is units vasasu \u00ed hit is units \u00ed hit is units \u00ed hit is \u00ed hit is \u00ed h | 1. รายละเอียดผู้ขอใบรับรองส                                                                                                    | อิเล็กทรอนิกส์                                                                                                    |                                                        |  |  |
| พื่อมู่และที่เป็นสามาร์ เป็นหรือเป็นสามาร์ เป็นหรือเป็นหรือเป็นสามาร์ เป็นหรือเป็นหรือเป็นหร้ายางาน้าเป็นหรือเป็นหร้ายางานกามาร์ เป็นหรือเป็นหร้ายางานกาม่าเป็นหรือเป็นหรือเป็นหร้ายางานร้าย่า เป็นหรือเป็นหรือเป็นหรือเป็นหร้ายางานร้าไป เป็นหร้ายางานร้างานร้างานร้ายางานร้ายางานหร้าจางานร้าเป็นหรือเป็นหรือเป็นหร้ายางานร้างานร้ายนหร้างานร้ายางานร้างานหร้างานร้ายางานร้ายางานร้างานร้ายน้าเป็นหร้าย<br>อาการ์ เป็นการ์ เป็นหร้าของเป็นหร้ายางานร้างานร้ายางานร้างานร้ายางานร้างานร้ายางานร้ายางานร้างานร้ายางานร้างานร้ายางานร้าหร้างานร้ายางานร้ายางานร้างานร้ายางานร้ายางานร้าหร้างานร้าเป็นหร้ายางานร้างานร้างานร้ามางานร้าหร้างานร้ามางานร้า                       | ชื่อผู้ขอใบรับรองฯ (ภาษาไทย): บริษัท<br>ชื่อผู้ขอใบรับรองฯ(ภาษาอังกฤษ): Tes<br>หมายเอขทะเบียงบิอิมอออ / หมายเอ                                                      | เทดสอบ ไทยดิจิทัล ไอดี จำกัด<br>t Thai Digital ID Company Limited<br>แปะสำคัญประกาณ พาสมอร์ล: 0105543112679                                                                                                    |                                                        |  |  |
| (                                                                                                    | ที่อยู่ เลขที่: 319 หมู่: -<br>ถนน: - ตำบล/เ<br>รหัสไปรษณีภ์: 10330 โทรศัพ                                                                                          | อาคาร: -<br>อาคาร: -<br>แขวง: ปทุมวัน อำเภอ/เขต: ปทุมวัน<br>ทั: - มือถือ: -                                                                                                    | ขอย: -<br>จังหวัด: กรุงเทพมหานคร<br>โทรสาร: -          |  |  |
|                                                                                                    | 2 ระบบงานและประเภทใบรั                                                                                                    | บรองอิเล็กทรอบิกส์                                                                                                    |                                                        |  |  |
| 3. ข้อมูลที่ปรากฏในใบรับรองฯ         อเมล์ร่างที่สอนบัสและนจังเสียนก่อนหมะอายุ: support@thaldigitalid.com           2N         Common name:         บริษัท พลสอบ         หมะอายุสามสาน           2N         Common name:         หรือบ         พระอายุสามสาน           5N:         พระอายุสามสาน         พระอายุสามสาน         พระอายุสามสาน           5N:         พระอายุสามสาน         พระอายุสามสาน         พระอายุสามสาน           Country:         TH         Country:         TH           ANN rc682name:         SUPPORT@THAIDIGITALID.COM         Common name:         Test Thai Digital ID Company Limited           (wnnukasinghistristrativatursursur:         )         พระอายุสสานรับส่งสานงานดานในรับรองฯ         พระอายุสสานรับส่งสาน           4. รายละเอียดผู้ติดต่อประสานงานดานในรับรองฯ         พระอายุสสานรับส์สาน         พระอายุสสานรับส่งสาน         Ms           4. รายละเอียดผู้ติดต่อประสานงานดานญ่         สมณ์:         พระอายุสสานรับสังหานักสาน         Ms           4. รายละเอียดผู้ติดต่อประสานงานดานญ่         สมณ์:         พระอายุสสานรับสังหานักทานกานต่อประอายุสสาน         Ms           4. เป็นสานสานระอายุสสานระอายุสาน         สามสาน         สามสาน         Ms         Ms           4. รายอะอาสุสานระอายุสสานระอายุสสานระอายุสสานระอายุสสานระอายุสสานระอายุสสานระอายุสสานระอายุสสานระอายุสสานระอายุสสานระอายุสสานระอายุสสานระอายุสสานระอายุสสานระอายุสสานระอายุสสานระอายุสสานระอายุสสาน         M                                                                                                    | 2. ระบบงาน: ระบบงาน Electro<br>ประเภทใบวันรองฯ: ประเภทองค์กร(ส                                                                                                    | onic Financial Services (EFS) / บริการทางอิเล็กทรอนิก<br>าหรับเจ้าหน้าที่องค์กร) - Enterprise User Certificate                                                                                                    | ส์ของธปท.<br>อาย: 1.ปี                                 |  |  |
| 2N Common name: บริษัท หละสอบ ไทยส์จิงโล โลส์ จำกัด<br>givenName: พละสอบ<br>SN: พรัสโลส์<br>Title: RAO OrganizationIdentifier: 0105543112679 Country: TH SAN: SUPPORT@THAIDIGITALID.COM Common name: SUPPORT@THAIDIGITALID.COM Common name: SUPPORT@THAIDIGITALID.COM Country: TH A. TOBAICA SUPPORT@THAIDIGITALID.COM Country: TH A. TOBAICA SUPPORT@THAIDIGITALID.COM Satissatific Support@thaidigitalid.com Twissite Support@thaidigitalid.com Twissite Support@thaidigitalid.com Twissite Support@thaidigitalid.com Twissite: Support@thaidigitalid.com Satissatific Support@thaidigitalid.com Twissite Support@thaidigitalid.com Twissite Support@thaidigitalid.com Twissite Support@thaidigitalid.com Twissite Support@thaidigitalid.com Twissite Support@thaidigitalid.com Twissite Support@thaidigitalid.com Twissite Support@thaidigitalid.com Twissite Support@thaidigitalid.com Twissite Support@thaidigitalid.com Twissite Support@thaidigitalid.com Twissite Support@tha                                                                                                    | 3. ข้อมูลที่ปรากฏในใบรับรอ                                                                                                    | งๆ อีเมต์รับรหัสอนุมัติและแจ้งเดือนก่อนหมดอายุ: รเ                                                                                                    | upport@thaidigitalid.com                               |  |  |
| OrganizationIdentifier:         0105543112679           Country:         TH           XMN rfc822name:         SUPPORT@ITHAIDIGITALID.COM           Common name:         Test Thai Digital ID Company Limited           (vurnuasubarusethethethethethethethethethethethethethe                                                                                                    | <u>DN</u> Common name: บริ<br>givenName: หล<br>SN: ที่ดี<br>Title: RA                                                                                               | ษัท ทดสอบ ไทยดิจิทัล ไอดี จำกัด<br>สอบ<br>ไอดี<br>O                                                                                                    |                                                        |  |  |
| Country: TH<br>iAN rfc822name: SUPPORT@THAIDIGITALID.COM<br>Common name: Test Thai Digital ID Company Limited<br>(หมายและมีตรประรำส์รับริชาราบ: )<br>4. รายละเอียดผู้ติดดอ่าระสานงานด้านใบรับรองฯ หมายและโทรศัพท์เพื่อวับรหัส OTP : 0632222222<br>ia: เคลสม ที่ดีโลศี อีเมล์: support@thaidigitalid.com โทรศัพท์: 0632222222<br>5. ขอมูลสำหรับจัดทำในกำกับภาษี<br>หมายและผู้เสียการี 0105543112679<br>da: บริษัท โทยศิจท์ล โลดี จำกัด สำนักงานใหญ่<br>ก็อยู่ แชท์: 319 หมู่: - อาคาร: - ชอย: -<br>ทาน: - ทำบล/แรวง: ปทุมวัน อำเภอ/เขต: ปทุมวัน จังหรัด: กรุงเทพมหานคร<br>ทัศนไประณีย์: 10330 โทรศัพท์: - มีอถือ: - โทรสาร: -<br>da: อีเมล์:<br>6. ลงนามรับรองความถูกต้อง<br>ประทันตรานิติมุคคล<br>(ถ้ามี) มือวับรองว่าข้อมูลห์จังหละเป็นความจริง โดยก่อนยื่น<br>โมศารอลมัทส์ รับหลังกรอบิกส์ อารมะสังกรอบิกส์แล้ว<br>มนกิรอาทแลาะไปสุดคล<br>(ถ้ามี) มือเรียงร่านอามูลรามเพื่อมูลกรูบาที่แจ้งไว้<br>โมตุกลอมเทจริง ขาพแจ้าให้อ่านและเขตว่าจะเสียงกรอบิกส์แล้ว<br>มนกิสขัมทุกประการ<br>สานรับเจ้าหน้าโท้นน่วยงานรับลงทะเปียน<br>เจ้าหน้าที่หน่วยงานรับลงทะเปียน<br>เจ้าหน้าที่หน่วยงานรับลงทะเปียน<br>มักคือเหตรอบิณส์ เรียงกรอบิกส์แล้ว<br>เราหน้าที่หน่วยงานรับลงทะเปียน<br>มักคือเหตรอบิณส์ เรานุดกรอบานร้องเลงเป็น<br>เจ้าหน้าที่หน่วยงานรับลงทะเปียน<br>มักคือเหตรวงสอบ<br>เจ้าหน้าที่หน่วยงานรับลงทะเปียน<br>มักคือเหตรวงสอบ<br>เจ้าหน้าที่หน่วยงานรับลงทะเปียน<br>มักคือเหตรวงสอบ<br>มักค์เหตรวบโบล์ เรานอรงกระเปียน<br>มักค์                                                                                                    | OrganizationIdentifier: 010                                                                                                    | 35543112679                                                                                                    |                                                        |  |  |
| 4. รายละเอียดผูติดตอบระสานงานดานใบรับรองฯ         หมายเลขโทรศัพท์เพื่อรับรหัส OTP : 0632222222           ร่อ: ทดสอบ ที่ดีโอดี         อีเมล์: support@thaidigitalid.com         โทรศัพท์: 0632222222           5. ขอมูลสำหรับจัดทำใบกำกับภาษี         หมายเลขผู้เสียการี 0105543112679                                                                                                    | Country: TH<br>SAN rfc822name: SU<br>Common name: Tes<br>(หมายเลขบัตรประจำด้วประบาบ                                                                                 | PPORT@THAIDIGITALID.COM<br>st Thai Digital ID Company Limited<br>u: )                                                                                                    |                                                        |  |  |
| โล: พดสอบ ที่ดีโลดี อีเมล์: support@thaidigitalid.com โทรศัพท์: 0632222222          5. ขอมูลสำหรับจัดทำใบกำกับภาษี         หมายเลขตู้เดียการี 0105543112679         ชื่อ:       บริษัท โทยดิจิทัล โลดี จำกัด สำนักงานใหญ่         ก็อยู่ เลขที่: 319 หมู่: -       อาคาร: -       ขอย: -         ทน: -       ดำบล/แขวง: ปทุมวัน       อำเภอ/เขร: ปทุมวัน       จังหวัด: กรุงเทพมหานคร         กัสโปรษณีย์: 10330 โทรศัพท์: -       มือถือ: -       โทรสาร: -       ขอย: -         ชื่อ:       อิเมล์:       โทรสาร: -       ชอย: -         ชื่อ:       อิเมล์:       โทรสาร: -       ชอย: -         ชื่อ:       อิเมล์:       โทรสาร: -       ชอย: -         ชื่อ:       อิเมล์:       โทรสาร: -       ชอย: -         5. ลงนามรับรองความถูกด้อง                                                                                                    | <ol> <li>รายละเอียดผูดิดตอประสา</li> </ol>                                                                                                    | นงานดานใบรับรองฯ หมายเลขโทร                                                                                                    | เศัพท์เพื่อรับรหัส OTP : 0632222222                    |  |  |
| 5. ขอมูลสำหรับจัดทำใบกำกับภาษี         ผมายเลขผู้เสียการี 0105543112679         ช่อ:       บริษัท โทยติจิทัล ไอดี รำกัด สำนักงานใหญ่         ที่อยู่ เสขที: 319       หม่: -       อาคาร: -         หม่:       สำนดงานใหญ่         ท่าน: -       ตำบล(แรวง: ปทุมวัน       อำเภอ/เบต: ปทุมวัน         ห้อยู่ เสขที: 319       หม่: -       มือถือ: -         ที่สะไประสายใน       โทรสโทร: -       อีเมล์:         6.       สงนามรับรองความถูกต้อง       -         ประทับตรานิติบุคคล<br>(ถ่ามี)       หอรับรองว่าข่อมูลทั้งหมดเป็นความจริง โดยก่อนยื่น<br>ในคำขอฉบับนี้ ข้าพเจ้าได้อานและเข้าใจ ระเบียบและ<br>เงื่อนในในการใช้ใบรับรองได้การอนิกส์แล้ว<br>หากปรากฏกายหลังว่าข้อความสุริมศ์สอนที่แจ้งไว้<br>เม่ากลองแท่จ้ายันออมให้เก็กรอยเกิดส์<br>ในรับรองของขัยหน่าไม่การจะจะของข้าหน่าได้มีการดรวจสอบ<br>เจามครบถ้ามถูกต้องของข่อมูลในใบศาขอ<br>(                                                                                                    | ชื่อ: ทดสอบ ทีดีไอดี                                                                                                    | ລິເນລ໌: support@thaidigitalid.com                                                                                                    | โทรศัพท์: 0632222222                                   |  |  |
| หมายเลขผู้เสียภาษี 0105543112679<br>13่อยู่ เองที่: 319 หมู่: - อาคาร: - ขอย: -<br>านน: - ดำบล/แบวง: ปทุมวัน สำเภอ/เบต: ปทุมวัน จังหวัด: กรุงเทพมหานคร<br>หัสไปรษณีย์: 10330 โทรศัพท์: - มือถือ: - โทรสาร: -<br>5a: อิเมล์:<br>5. ลงนามรับรองความถูกต้อง<br>ประทับดรานิติบุคคล<br>(ถ้ามี) ขอวับรองว่าข้อมูลทั้งหมดเป็นความจริง โดยก่อนยื่น<br>ใบคำขออบับบี้ ข้าพเจ้าได้อานและเข้าใจ ระเบียบและ<br>เงื่อนใชโนการใช้ในวับของผลัต่อนสัตร์<br>บระทับดรานิติบุคคล<br>(ถ้ามี) ขอวับรองว่าข้อมูลทั้งหมดเป็นความจริง โดยก่อนยื่น<br>ใบคำขออบับบี้ ข้าพเจ้าได้อานและเข้าใจ ระเบียบและ<br>เงื่อนใชโนการใช้ในวับของผลัตรกรอนิกส์แล้ว<br>หากปรากฏภายหลังว่าข้อครามเลียงกรอนิกส์<br>ใบวับรองขายองขาพเจ้าในทับที่และยอมภัยความเสียงกรอ<br>อันกิศขึ้นทุกประการ<br>สำหรับเจ้ารับเจ้าเข้าที่หน่วยงานรับลงทะเบียน<br>เจ้าข้อ<br>เจ้าหน้าที่หน่วยงานรับลงทะเบียน ผู้ตรวจสอบ<br>10 0000024 12: 92-95                                                                                                    | <ol> <li>ขอมูลสำหรับจัดทำใบกำกํ</li> </ol>                                                                                                    | <i>โ</i> บภาษี                                                                                                    |                                                        |  |  |
| 5. ลงนามรับรองความถูกต้อง           ประทับดรานิดิบุคคล<br>(ถ้ามี)         ขอรับรองว่าข้อมูลทั้งหมดเป็นความจริง โดยก่อนยิ่น<br>ในคำขออบับนี้ ข้าพเจ้าได้อ่านและเข้าใจ ระเบียบและ<br>เงื่อนใชโนการใช้ในรับของอิเล็กทรอบิกส์ แล้งไว้<br>ไม่ถูกต้องเท็จริง ข้าพเจ้าได้แอรเอมกับตวามเสียหาย<br>อันเกิดขึ้นทุกประการ         ๑งชื่อ<br>ผู้ขอใบรับรองอิเล็กทรอบิกส์<br>วันที่                                                                                                    | หมายเลขผู้เสียภาษี 0105543112679<br>ชื่อ: บริษัท ไทยสิจทัล ไอดี จำกัด ส<br>ที่อยู่ เลขที: 319 หมู่: - ตำบล/<br>เกเน: - ตำบล/<br>รหัสโปรษณีย์: 10330 โทรศัพ<br>ชื่อ: | ำบักงานใหญ่<br>อาตาร:-<br>แขวง:ปทุมวิน อำเภอ/เขต:ปทุมวิน<br>ท์:- มือถือ:-<br>อีเมต์:                                                                                                    | ขอย:-<br>จังหวัด: กรุงเทพมหานคร<br>โทรสาร:-            |  |  |
| ประทับคราบิดีบุคคล<br>(ถ้ามี) มอรับรองว่าข้อมูลทั้งหมดเป็นความจริง โดยก่อนยิ้น ดงชื่อ                                                                                                    | 6. ลงนามรับรองความถูกต <sup>้</sup> อง                                                                                                    | 1                                                                                                    |                                                        |  |  |
| สำหรับเจ้าหน้าที่หน่วยงานรับลงทะเบียน<br>ดงชื่อ                                                                                                    | ປระทับดรานิดิบุคคล<br>(ຄ <sup>້</sup> ານี)                                                                                                    | ขอรับรองว่าข้อมูลทั้งหมดเป็นความจริง โดยก่อนยิ่น<br>ใบคำขออบับนี้ ข้าพเจ้าได้อ่านและเข้าใจ ระเบียบและ<br>เงื่อนไขในการใช้ใบวับรองอิเล็กทรอนิกส์แด้ว<br>หากปรากฏกายหลังว่าข้อความหรือหลักฐานที่แจ้งไว้<br>ไม่ถูกต่องแท้จริง ข้าพเจ้าในขอมใหม้การยกเล็ก<br>ใบวับรองของข้าพเจ้าในทันทีและยอมรับความเสียหาย<br>อันเกิดขึ้นทุกประการ | ลงชื่อ<br>()<br>ผู้ขอใบวับรองอิเล็กทรอนิกส์<br>วันที่/ |  |  |
| ักพเจ้ายืนยันว่าได้มีการตรวจสอบ คงชื่อ                                                                                                    |                                                                                                    | สำหรับเจ้าหน้าที่หน่วยงานรับลงทะเบ                                                                                                    | ยน                                                     |  |  |
| รับที่                                                                                                    | ข้าพเจ้ายืนยันว่าได้มีการตรวจสอบ<br>กวามครบถ้วนถูกต้องของข้อมูลในใ<br>และหลักฐานประกอบใบคำขอเรียบร่                                                                 | ดงชื่อ<br>บด้าขอ ()<br>้อยแล้ว เจ้าหน้าที่หน่วยงานรับดงทะเบียน                                                                                                    | ลงชื่อ<br>()<br>ผู้ตรวจสอบ                             |  |  |
|                                                                                                    | tenizion: 00                                                                                                    | วันที่///                                                                                                    | วันที่//                                               |  |  |

โปรดตรวจสอบความถูกต้องของข้อมูลในใบคำขอให้เรียบร้อยก่อนยิ่นใบคำขออบับนี้ ทั้งนี้ ผู้ออกใบรับรองฯสงวนสิทธิ์ ที่จะใม้รับพิจารณา และคำเนินการใดๆ ในใบคำขอ ที่มีรอยขัดฆ่า เปลี่ยนแปลง แก้ไข ไม้ว่าทั้งหมดหรือเพียงบางส่วน

- ระบบจะสร้างไฟล์ใบคำขอใบรับรองฯ รูปแบบไฟล์ PDF
- ผู้ขอใบรับรองฯ บันทึกไฟล์, สั่งพิมพ์ใบคำขอใบรับรองฯ และลงนาม พร้อมแนบเอกสารประกอบ ส่งให้ TDID

### เอกสารประกอบ

1.ใบคำขอใบรับรองอิเล็กทรอนิกส์

2. สำเนาบัตรประชาชน/Passport ของผู้ขอใบรับรองฯ

3. หนังสือรับรองบริษัทที่มีอายุไม่เกิน 90 วัน

4. เอกสารสำคัญของบริษัทฯ

กรณีมอบอำนาจ

- หนังสือมอบอำนาจ (Power of Attorney)
- -สำเนาบัตรประชาชน/Passport ของ ผู้มอบอำนาจ และผู้รับมอบอำนาจ

### 5. หลักฐานการชำระเงิน

### เมื่อเอกสารครบถ้วน ผู้ขอใบรับรองฯ จะได้รับรหัสอนุมัติและขั้นตอนการรับใบรับรองฯ ทางอีเมลที่ะบุไว้ ในใบคำขอใบรับรองฯ ภายใน 3-5 วันทำการ

| tdid_ca@thaidigitalid.com                                                                                                    | Wed, Mar 6, 2:10 PM                          | ☆                 | 4      | ÷  |
|----------------------------------------------------------------------------------------------------|----------------------------------------------|-------------------|--------|----|
| เรียน ท่านผู้ขอใบรับรองอิเล็กทรอนิกส์                                                                                                    |                                              |                   |        |    |
| ตามที่ท่านได้ยื่นใบคำขอใบรับรองอิเล็กทรอนิกส์ (หมายเลขตามที่ปรากฏในตารางดำนล่าง) มายังบริษัท ไทยดิจิทัล ไอดี จำกัด (TDID) เพื่อออกใบรับรองอิเล็กทรอนิกส์ให้แก่ท่านนั้น                                                                                                    |                                              |                   |        |    |
| ขณะนี้บริษัทฯ ได้พิจารณาใบคำขอของท่านแล้วเสร็จเรียบร้อยแล้ว และยินดีออกใบรับรองฯให้แก่ท่านตามคำขอดังกล่าว โดยท่านสามารถรับใบรับรองฯของท่านได้ โดยเริ่มจากการดาวน์โหลดไฟล์โปรแกรม <u>TDID Ke</u><br><u>64-bit</u> เมื่อเรียบร้อยแล้วให้ unzip ไฟล์แล้วเปิดโปรแกรมด้วยการดับเบิ้ลคลิกที่ TDID KeySuite.exe | <u>/Suite for Windows 32-bitหรือ TDID Ke</u> | <u>ySuite for</u> | Window | WS |
| หลังจาก Login เข้าโปรแกรม TDID KeySuite ด้วยหมายเลขใบคำขอใบรับรองอิเล็กทรอนิกส์ (ตามที่ปรากฏในตารางด้านล่าง)แล้วให้ท่านดำเนินการตามขั้นตอนดังต่อไปนี้                                                                                                    |                                              |                   |        |    |
| 1. สร้างคู่กุญแจในอุปกรณ์และไฟล์ CSR                                                                                                    |                                              |                   |        |    |
| กดปุ่มเมนู 1 เพื่อสร้างคู่กุญแจ (Public & Private Key) พร้อมกับไฟล์ CSR (Certificate Signing Request) และบันทึก (Save) ไฟล์ CSR(ไฟล์นามสกุล .csr) ลงบนเครื่องคอมพิวเตอร์เก็บไว้ เพื่อใช้ในขั้นตอนที่ 2 ต                                                                                                 | ้อไป                                         |                   |        |    |
| 2. รับไฟล์ใบรับรองอิเล็กทรอนิกส์                                                                                                    |                                              |                   |        |    |

กดปุ่มเมนู 2 เพื่อเข้าสู่เวบใชต์รับใบรับรองฯ(Web Certificate Enrollment)โดย Login ด้วยหมายเลขใบคำขอใบรับรองฯและรหัสอนุมัติ (ตามที่ปรากฏในตารางด้านล่าง) จากนั้นป้อนไฟล์ CSR ที่ได้จากขั้นตอนที่ 1 เพื่อบันทึก (Save)ไฟล์ใบรับรองฯของท่าน (ไฟล์นามสกุล .crt) ลง บนเครื่องคอมพิวเตอร์ เก็บไว้ เพื่อใช้ในขั้นตอนที่ 3 ต่อไป (ใบรับรองฯจะเริ่มนับอายุจากเวลาที่ท่านดำเนินการตามขั้นตอนที่ 2 เสร็จสิ้น)

#### 3. ติดตั้งใบรับรองาในอุปกรณ์

กดปุ่มเมนู 3 เพื่อป้อนไฟล์ใบรับรองฯ(ไฟล์นามสกุล .crt) ที่ได้จากขั้นตอนที่ 2 เข้าโปรแกรม TDID KeySuite สำหรับนำใบรับรองฯติดตั้งลงในอุปกรณ์

| หมายเลขใบคำขอใบรับรองอิเล็กทรอนิกส์<br>(Application ID) | NEW-06-0112-1-1-24-000xxxx  |
|---------------------------------------------------------|-----------------------------|
| รทัสอนุมัติ<br>(Authorization Code)                     | 35IIQ+wo0ql2jtLHW4n1Cv/Fd0M |

หมายเหตุ : รหัสอนุมัติ(Authorization Code)ที่ออกให้นี้มีอายุการใช้งาน 60 วัน สามารถใช้งานได้ในระหว่างวันที่ 2024/03/06 - 2024/05/05 เท่านั้น

#### จึงเรียนมาเพื่อโปรดดำเนินการ

#### หน่วยงานรับลงทะเบียน

# ติดต่อสอบถามข้อมูลเพิ่มเติม

หน่วยงานรับลงทะเบียน บริษัท ไทยดิจิทัล ไอดี จำกัด อีเมล : ra@thaidigitalid.com โทร. 02-0290290 ต่อ 4

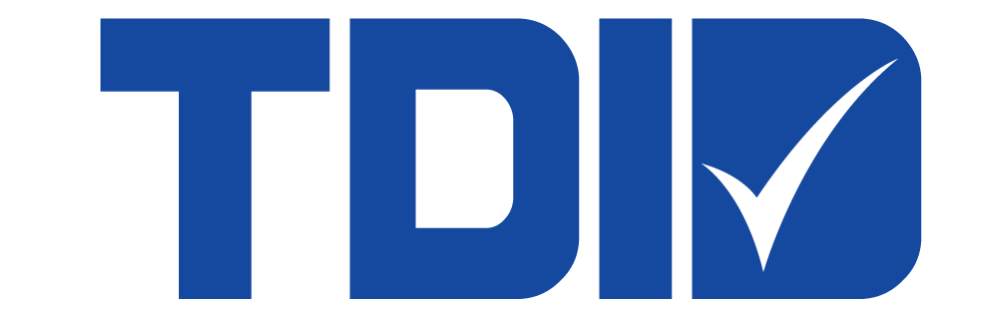

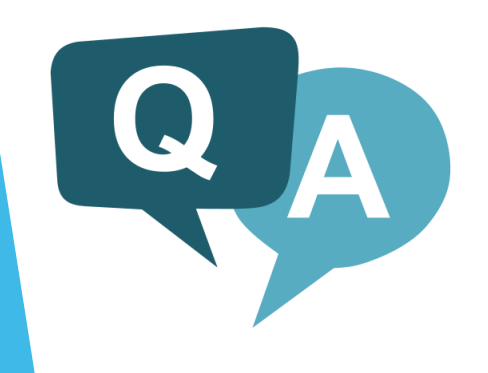